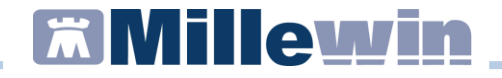

#### **DATI PRODUTTORE**

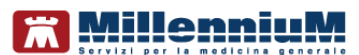

Via Di Collodi, 6/C 50141 – Firenze www.millewin.it

#### COME CONTATTARE L'ASSISTENZA TECNICA

Dal Lunedì al Venerdì dalle ore 8.30 alle ore 19.30, con orario continuato

Sabato dalle ore 9.00 alle ore 13.00

2 800 949502

- ₿ 055 4554.420
- ⊠ assistenza.millennium@dedalus.eu

#### COME CONTATTARE L'UFFICIO COMMERCIALE

Dal Lunedì al Venerdì dalle ore 8.30 alle ore 18.00, con orario continuato

800 949502

- ₿ 055 4554.420
- ⊠ commerciale.millennium@dedalus.eu

## PNGLA – Piano Nazionale Governo Liste di Attesa

| Sommario                                 |    |
|------------------------------------------|----|
| INDICAZIONI                              | 3  |
| PRESCRIZIONE PRESTAZIONE IN PNGLA        | 4  |
| PRIMO ACCESSO                            | .5 |
| ACCESSO SUCCESSIVO                       | .8 |
| ASL 201 -PRESCRIZIONE PRESTAZIONE IN RAO | 10 |

#### PNGLA – Piano Nazionale Governo Liste di Attesa

#### INDICAZIONI

A seguito dell'applicazione delle norme espresse nel vigente Piano Nazionale Governo Liste d'Attesa (PNGLA), richiesto dal Ministero della Salute Ufficio 3, sono state richieste variazioni da apportare alla ricetta dematerializzata (DM 2 NOV 2011) e al flusso informativo delle prestazioni specialistiche ambulatoriali ex art. 50 (comma 5 e comma 11).

<u>Verranno bloccate</u> le prestazioni ed erogazioni di ricette dematerializzate (DM 2 nov 2011) elencate nel Piano nazionale Governo Liste di Attesa, che non rispettano la seguente regola:

- il medico è tenuto ad indicare obbligatoriamente se si tratta di un **PRIMO ACCESSO o ACCESSO SUCCESSIVO**.
- se trattasi di un PRIMO ACCESSO sarà d'obbligo indicare anche la classe di priorità (U,B,D,P)

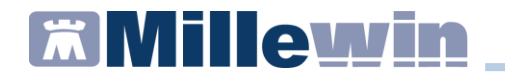

#### PRESCRIZIONE PRESTAZIONE IN PNGLA

Prescrivo un esame facente parte della lista PNGLA STUDIO ECOGRAFICO REFLUSSO GASTROESOFAGEO

| 🛗 Controllo prima di stampa               | ×                  |
|-------------------------------------------|--------------------|
| Dati mancanti per 1 accertamento su 1     | Annulla O <u>K</u> |
|                                           |                    |
| STUDIO ECOGRAFICO REFLUSSO GASTROESOFAGEO | dati mancanti [F2] |
| Accesso non definito                      |                    |
|                                           |                    |
|                                           |                    |
|                                           |                    |

- Controllo prima di stampa: Accesso non definito => per indicare la tipologia di Accesso, premere il tasto F2 della tastiera, oppure cliccare sull'apposito tasto dati mancati [F2]
- Accertamento, Informazioni aggiuntive: Prestazione nel PNGLA => scegliere nel menù a tendina se si tratta di Primo accesso o Accesso successivo

| Accertamento. Inf                         | ormazioni aggiuntive      |  |   |  |  |  |
|-------------------------------------------|---------------------------|--|---|--|--|--|
| STUDIO ECOGRAFICO REFLUSSO GASTROESOFAGEO |                           |  |   |  |  |  |
| Quantità:                                 | 1 - prestazione nel PNGLA |  | , |  |  |  |
| Nota:<br><u>Metti in lista</u>            |                           |  |   |  |  |  |
| <u>Mostra Lista</u>                       |                           |  |   |  |  |  |
|                                           |                           |  |   |  |  |  |

| prestazione nel PNGLA | ~                  |
|-----------------------|--------------------|
|                       | Primo accesso      |
|                       | Accesso successivo |

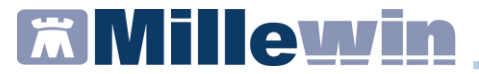

#### **PRIMO ACCESSO**

Ai fini della verifica del rispetto dei tempi d'attesa per le prestazioni ambulatoriali, sono prese in considerazione esclusivamente le prime visite e le prime prestazioni diagnostiche/terapeutiche, ovvero quelle che **rappresentano il primo contatto del paziente con il sistema relativamente al problema di salute posto**, mentre sono escluse tutte le prestazioni di controllo e le prestazioni di screening

Se si tratta di un Primo accesso scegliere dal menu a tendina **PRIMO** ACCESSO e cliccare sul tasto **SALVA** 

| prestazione nel PNGLA                                                                                          | Primo accesso |               | ~  |
|----------------------------------------------------------------------------------------------------|---------------|---------------|----|
| real and the second second second second second second second second second second second second second second |               |               |    |
| 🛣 Controllo prima di stampa                                                                                    |               |               | ×  |
| Dati completi                                                                                                  |               | Annulla       | ОК |
| STUDIO ECOGRAFICO REFLUSSO GAST                                                                                | ROESOFAGEO    | modifica [F2] |    |
|                                                                                                    | Primo accesso |               |    |
|                                                                                                    |               |               |    |

• Confermare la scelta cliccando su **OK**.

Cliccando su **modifica[F2]** si torna alla maschera di scelta prestazione PNGLA.

Cliccando su Annulla torniamo alla fase iniziale della prescrizione.

| Accertamenti | Pressione    | Certificati | Esenz.  | lr      | ntollera | <u>nze</u> 🃎 | Alle | eqati |
|--------------|--------------|-------------|---------|---------|----------|--------------|------|-------|
|              | Accertamenti |             | Risulta | ato 🔊 O | N        | E Tipo       | s    | ^     |
| 01.02.19     | ✓            |             |         |         |          |              |      |       |
|              | ✓ STUDIO EC  | OGRAFICO    | R       |         |          | Н            | Α    |       |
| 31.01.19 🔲 🗢 | STUDIO EC    | OGRAFICO    | R       |         |          | H            | Α    |       |
|              | GLUCOSIO     | [S/P]       |         |         | F        | P K          | Α    |       |
|              | RX MAMMO     | GRAFIA B    | L       |         |          | H            | Α    |       |

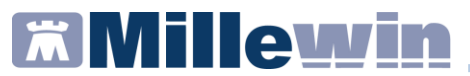

| 🖹 Dati per stampa impegnativa                  |                          | ×                   |
|------------------------------------------------|--------------------------|---------------------|
| 2C34 STUDIO ECOGRAFICO REFLUSSO GASTROESOFAGEO | Stampa                   | Annulla             |
| Livello di urgenza obbligatorio                |                          |                     |
|                                                |                          |                     |
| Quesito diagnostico                            | Cancella Metti in lista  | <u>Mostra Lista</u> |
| Motivo                                         |                          |                     |
| Accertamenti                                   | Cancella Metti in lista  | <u>Mostra Lista</u> |
| Livello urgenza                                |                          |                     |
| Tipo prelievo: Tipo ricetta:                   | alizzata: stampa promemo | ia v                |

| Livello urgenza |   |
|-----------------|---|
|                 | ~ |
| Programmata     |   |
| Differita       |   |
| Breve           |   |
| Urgente         |   |

Scegliere una dei quattro Livelli di urgenza e procedere con la Stampa della prescrizione.

**Millewin** 

Sul promemoria della ricetta dematerializzata, verrà stampato 1 ) nel campo PRESCRIZIONE la voce PRIMO ACCESSO 2 ) nel campo PRIORITA' PRESCRIZIONE (U,B,D,P) l'urgenza scelta

| SERVIZIO SANITARIO NAZIONALE                               |                      | RI     | CETTA | ELETT            | RONICA-   | PROMEMORI                                             | A PER L                    | 'ASSIST              | ITO  |
|------------------------------------------------------------|----------------------|--------|-------|------------------|-----------|-------------------------------------------------------|----------------------------|----------------------|------|
| REGIONE TOSCANA                                            |                      |        | *09   | 000A*            | *400502   | 8932*                                                 |                            |                      |      |
| COGNOME E NOME/INIZIALI DELL'ASSISTIT                      | O: ROSSI FABIO       |        |       |                  |           |                                                       |                            |                      |      |
| INDIRIZZO:VIA DELLE CAPANNE 11                             |                      | CAP:   | CI    | TTA':EM          | POLI      | PROV:FI                                               | RSSFB                      | 8A65A09D             | 403A |
| ESENZIONE:NON ESENTE SIGLA<br>TIPOLOGIA PRESCRIZIONE(S,H): | PROVINCIA:<br>ALTRO: | CODICE | ASL:  | PRIOR<br>tempo p | ITA' PRES | DISPOSIZIONI<br>CRIZIONE (U,B<br>differibile entro 72 | REGION<br>,D,P):nel<br>ore | ALI:EIA<br>più breve | 2    |
|                                                            | PRESCRIZI            | ONE    |       |                  |           |                                                       | QTA                        | NOT/                 | A    |
| 88.74.1 - [2C34] STUDIO ECOGRAFIC                          | O REFLUSSO GA        | STROES | OFAGE | 0                |           |                                                       | 1                          |                      |      |
| ✓                                                          |                      |        |       |                  |           |                                                       |                            |                      |      |
|                                                            |                      |        |       |                  |           |                                                       |                            |                      |      |
|                                                            |                      |        |       |                  |           |                                                       |                            |                      |      |
|                                                            |                      |        |       |                  |           |                                                       |                            |                      |      |
|                                                            |                      |        |       |                  |           |                                                       |                            |                      |      |
|                                                            |                      |        |       |                  |           |                                                       |                            |                      |      |
|                                                            |                      |        |       |                  |           |                                                       |                            |                      |      |
| QUESITO DIAGNOSTICO: Accertamenti                          |                      |        |       |                  |           |                                                       |                            |                      |      |

N.CONFEZIONI/PRESTAZIONI:1 TIPO RICETTA:Assist.SSN DATA:01/02/2019 CODICE FISCALE DEL MEDICO:GGGNNL59S14B745D CODICE AUTENTICAZIONE:01022019104955722000002282523 COGNOME E NOME DEL MEDICO:DE GIORGI LAURA Rilasciato siensi dell'arti. Lo comita 16 del DL 31 mag 2010, 78 dell'arti. Lo comita 4 del DM 2 nov 2011

|  |  |  | 1 |
|--|--|--|---|
|  |  |  |   |
|  |  |  |   |
|  |  |  |   |
|  |  |  |   |
|  |  |  |   |

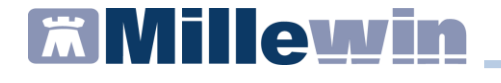

#### ACCESSO SUCCESSIVO

Se si tratta di un Accesso successivo scegliere dal menù a tendina ACCESSO SUCCESSIVO e cliccare sul tasto SALVA

| prestazione nel PNGLA     | Accesso succes     | ssivo ~    |
|---------------------------|--------------------|------------|
| Controllo prima di stampa |                    | ×          |
| Dati completi             | TROESOFAGEO        | Annulla OK |
|                           | Accesso successivo |            |

• Confermare la scelta cliccando su **OK**.

Cliccando su **modifica[F2]** si torna alla maschera di scelta prestazione PNGLA.

Cliccando su Annulla torniamo alla fase iniziale della prescrizione.

| Accertamenti | Pressione                                                                                                    | Certificati | Esenz. | <u>Ir</u> | tolleran | ze 🃎 | Alle | qati |
|--------------|----------------------------------------------------------------------------------------------------|-------------|--------|-----------|----------|------|------|------|
|              | Accertamenti                                                                                                    |             | Risult | ato 🔊 O   | NE       | Tipo | S    | ~    |
| 01.02.19     | <ul> <li>Image: A set of the set of the</li></ul> |             |        |           |          |      |      |      |
|              | ✓ STUDIO EC                                                                                                    | OGRAFICO    | R      |           |          | Н    | Α    |      |
| 31.01.19 🗌 🔵 | STUDIO EC                                                                                                    | OGRAFICO    | R      |           |          | Н    | Α    |      |
|              | GLUCOSIO                                                                                                    | [S/P]       |        |           | F        | K    | Α    |      |
|              | RX MAMMO                                                                                                    | GRAFIA BI   | L      |           |          | Н    | Α    |      |

se la prescrizione è un Accesso successivo, NON è d'obbligo indicare anche la classe di priorità

### PNGLA – Piano Nazionale Governo Liste di Attesa

| Dati per stampa impegnativa |                         |                          |              |
|-----------------------------|-------------------------|--------------------------|--------------|
| C34 STUDIO ECOGRAFICO       | REFLUSSO GASTROESOFAGEO | Stampa                   | Annulla      |
| Quesito diagnostico         |                         |                          |              |
|                             |                         | Cancella Metti in lista  | Mostra Lista |
| Motivo                      |                         | _                        |              |
| Accertamenti                |                         | Cancella Metti in lista  | Mostra Lista |
| Livello urgenza             |                         | 1                        |              |
|                             | ~                       |                          |              |
|                             |                         |                          |              |
| Tipo prelievo:              | Tipo ricetta: Demateri  | alizzata: stampa promemo | oria v       |
|                             |                         |                          |              |
|                             |                         |                          |              |

Procedere con la Stampa della prescrizione.

Sul promemoria della ricetta dematerializzata, verrà stampato 1 ) nel campo PRESCRIZIONE la voce ACCESSO SUCCESSIVO

| SERVIZIO SANITARIO NAZIONALE                                            | R                                                   | ICETTA ELETTR                               | ONICA-PROMEMORIA                                    | PER L           | ASSISTITO   |
|-------------------------------------------------------------------------|-----------------------------------------------------|---------------------------------------------|-----------------------------------------------------|-----------------|-------------|
| REGIONE TOSCANA                                                         |                                                     | *0900A* *                                   | 4005028933*                                         |                 |             |
| COGNOME E NOME/INIZIALI DELL'ASSISTIT                                   | O: ROSSI FABIO                                      |                                             |                                                     |                 |             |
| INDIRIZZO: VIA DELLE CAPANNE 11                                         | CAP:                                                | CITTA':EMPO                                 | LI PROV:FI                                          | RSSFB           | A65A09D403A |
| ESENZIONE:NON ESENTE SIGLA<br>TIPOLOGIA PRESCRIZIONE(S,H):              | PROVINCIA: CODIC<br>ALTRO:                          | E ASL:<br>PRIORIT                           | DISPOSIZIONI F<br>A' PRESCRIZIONE (U,B,I            | EGION/<br>D,P): | ALI:EIA     |
|                                                                         | PRESCRIZIONE                                        |                                             |                                                     | QTA             | NOTA        |
| 88.74.1 - [2C34] STUDIO ECOGRAFIC                                       | D REFLUSSO GASTROE                                  | SOFAGEO                                     |                                                     | 1               |             |
| QUESITO DIAGNOSTICO: Accortamenti<br>N.CONFEZIONI/PRESTAZIONI:1 TIPO RI | CETTA:Assist.SSN DATA:                              | 01/02/2019 CODI                             | CE FISCALE DEL MEDICO:                              | GGGNNI          | .59S14B745D |
| CODICE AUTENTICAZIONE:010220191111<br>Rilasciato ai sensi dell'an       | 077260000022825259 CC<br>11, comma 16 del DL 31 mag | GNOME E NOME DE<br>g 2010, n.78 e dell'art. | L MEDICO:DE GIORGI LA<br>1, comma 4 del DM 2 nov 20 | URA<br>11       |             |
|                                                                         |                                                     |                                             |                                                     |                 |             |

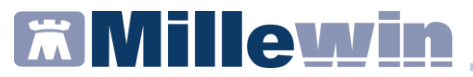

#### ATTENZIONE! Solo per la ASL 201

Azienda Usl Toscana centro (Pistoia, Prato, Firenze, Empoli)

#### ASL 201 -PRESCRIZIONE PRESTAZIONE IN RAO

Nella Asl 201 sono attualmente in vigore ulteriori criteri di priorità, principalmente per le prime visite: i **RAO** (Raggruppamenti di Attesa Omogenei )

Gli stessi esami inclusi nell'elenco dei PNGLA possono coincidere con quelli inclusi nell'elenco dei RAO.

Nel caso in cui si prescriva un esame RAO

| I | 🔚 Controllo prima di stampa           |           | ×          |
|---|---------------------------------------|-----------|------------|
|   | Dati mancanti per 1 accertamento su 1 | Annulla   | 0 <u>K</u> |
| 1 | RX MAMMOGRAFIA BILATERALE             | anti [F2] |            |
|   | Accesso non definito                  |           |            |
|   |                                       |           |            |
| 1 |                                       |           |            |

Cliccando sul tasto F2 della tastiera, oppure cliccando sull'apposito tasto *dati mancati* [F2]

dati mancanti [F2] ...

Si accede direttamente alla maschera di scelta della Priorità (RAO)

## PNGLA – Piano Nazionale Governo Liste di Attesa

RX MAMMOGRAFIA BILATERALE

| Tipo                               | Attesa  | Descrizione                                                                                                    |  |  |  |  |  |  |
|------------------------------------|---------|----------------------------------------------------------------------------------------------------|--|--|--|--|--|--|
| URGENTE                            | 3 gg    | Nuova comparsa di lumefazione (nodulo, addensamento) della mammella con SOSPETTO DI NE(<br>Nuova comparsa di alterazioni della cute (edema, letazione, ulterazione) o del capezolo con SOS<br>Nuova comparsa di serezione entata con SOSPETTO DI NEOPLASIAIn donne = 40 anni<br>Nuova comparsa di linfonodi ascellari con SOSPETTO DI NEOPLASIAIn donne = 40 anni<br>Accertamenti in pazienti oncologiche con neoplasia primitiva misconosciuta                                                   |  |  |  |  |  |  |
| BREVE - Priorita'<br>ricetta B     | 7-10 gg | -Nuova comparsa di tumefazione (nodulo, addensamento) della mammella con GIUDIZIO DI<br>PROBABILE BENISINTÀ in donne = 40 anni<br>-Nuova comparsa di alterazioni della cute o del capezzolo con GIUDIZIO DI PROBABILE<br>BENIGNITÀ in donne = 40 anni<br>-Nuova comparsa di secrezione sierosa o lattescente con GIUDIZIO DI PROBABILE BENIGNITÀ' in<br>donne = 40 anni<br>-Nuova comparsa di infonodi ascellari a carattere 'reattivo' con GIUDIZIO DI PROBABILE<br>BENIGNITÀ in donne = 40 anni |  |  |  |  |  |  |
| DIFFERITA -<br>Priorita' ricetta D | 30 gg   | (NON PREVISTO)                                                                                                    |  |  |  |  |  |  |
|                                    |         | Annulla OK                                                                                                    |  |  |  |  |  |  |

Se si sceglie una delle priorità elencate, la prescrizione viene messa in automatico come **Primo Accesso** 

| Accertamento. Inf                                     | ormazioni ago | giuntive            |       |               |                       |                    |         |
|-------------------------------------------------------|---------------|---------------------|-------|---------------|-----------------------|--------------------|---------|
| RX MAMM                                               | OGRAFIA       | BILATERALE          |       |               |                       |                    | Salva   |
| Quantità:                                             | 1 🛊           | prestazione nel PNG | iLA   | Primo accesso |                       | × <u>RAO</u>       | RAOU    |
| Nota:<br><u>Metti in lista</u><br><u>Mostra Lista</u> |               |                     |       |               |                       |                    |         |
| 🖹 Controllo prim                                      | na di stampa  |                     |       |               |                       |                    | ×       |
| Dati comple                                           | eti           |                     |       |               |                       | Anr                | ulla OK |
| RX MAMMO                                              | GRAFIA BI     | ILATERALE           | Prime | ) accesso     | <u>modifi</u><br>RAOU | ica [F2]<br>Urgent | e       |

e il livello di urgenza è già impostato con la priorità precedentemente scelta

## PNGLA – Piano Nazionale Governo Liste di Attesa

| 📸 Dati per stampa impegnativa                                                                                                    |                                       |                     | × |
|----------------------------------------------------------------------------------------------------|---------------------------------------|---------------------|---|
| 1G53 RX MAMMOGRAFIA BILATERALE                                                                                                    | Stampa<br>oscurata                    | Annulla             |   |
| PRESTAZIONE CRITICA (R A.O. Raggruppamenti Attesa Omogenei)<br>Il medico è tenuto a specificare il livello di priorità clinica.Livello di urgenza obbli | gatorio                               | _ 55                |   |
| Quesito diagnostico<br>[                                                                                                    | <u>Cancella</u> <u>Metti in lista</u> | <u>Mostra Lista</u> |   |
| Motivo<br>Accertamenti                                                                                                    | Cancella Metti in lista               | <u>Mostra Lista</u> |   |
| Livello urgenza<br>Urgente                                                                                                    |                                       |                     |   |
| Tipo prelievo: v Tipo ricetta: Demateri                                                                                                    | alizzata: stampa promemo              | ria v               |   |

Sul promemoria della ricetta dematerializzata, verrà stampato
1) nel campo PRESCRIZIONE la voce PRIMO ACCESSO
2) nel campo PRIORITA' PRESCRIZIONE (U,B,D,P) l'urgenza scelta

| SERVIZIO SANITARIO NAZIONALE                                      |                                    | RICE                      | TTA ELETTRO                             | ONICA-PROMEMORI                                                         | A PER I                   | 'ASSISTITO           |
|-------------------------------------------------------------------|------------------------------------|---------------------------|-----------------------------------------|-------------------------------------------------------------------------|---------------------------|----------------------|
| REGIONE TOSCANA                                                   |                                    |                           | *0900A* *4                              | 4005028934*                                                             |                           |                      |
| COGNOME E NOME/INIZIALI DELL'ASSISTIT                             | O: ROSSI FABIO                     |                           |                                         |                                                                         |                           |                      |
| INDIRIZZO:VIA DELLE CAPANNE 11                                    |                                    | CAP:                      | CITTA':EMPOI                            | LI PROV:FI                                                              | RSSFE                     | A65A09D403A          |
| ESENZIONE:NON ESENTE SIGLA<br>TIPOLOGIA PRESCRIZIONE(S,H):        | PROVINCIA:<br>ALTRO:               | CODICE A                  | SL:<br>PRIORITA<br>tempo poss           | DISPOSIZIONI<br>A' PRESCRIZIONE (U,B<br>sibile; se differibile entro 72 | REGION<br>D,P):nel<br>ore | ALI:EIA<br>più breve |
|                                                                   | PRESCRIZI                          | ONE                       |                                         |                                                                         | QIA                       | NOTA                 |
| 87.37.1 - [1G53] RX MAMMOGRAFIA E                                 | BILATERALE                         |                           |                                         |                                                                         | 1                         |                      |
| QUESITO DIAGNOSTICO-Accertamenti                                  |                                    |                           |                                         |                                                                         |                           |                      |
| N.CONFEZIONI/PRESTAZIONI:1 TIPO RI                                | CETTA:Assist.SSM                   | DATA:01/0                 | 2/2019 CODIC                            | E FISCALE DEL MEDICO:                                                   | GGGNN                     | 59S14B745D           |
| CODICE AUTENTICAZIONE:010220191200<br>Rilasciato ai sensi dell'an | 25454000002282<br>11, comma 16 del | 5284 COGN<br>DL 31 mag 20 | OME E NOME DEL<br>10, n.78 e dell'art.1 | MEDICO:DE GIORGI L/<br>, comma 4 del DM 2 nov 20                        | AURA                      |                      |
|                                                                   |                                    |                           |                                         |                                                                         |                           |                      |

## PNGLA – Piano Nazionale Governo Liste di Attesa

Se si vuole invece, prescrivere l'esame senza scegliere una priorità (RAO), non selezionare alcuna priorità e cliccare sul tasto **Annulla**.

| RX MAMMOGRAF                       | IA BILATERALE |                                                                                                    |  |  |  |  |  |  |
|------------------------------------|---------------|----------------------------------------------------------------------------------------------------|--|--|--|--|--|--|
|                                    | 1             |                                                                                                    |  |  |  |  |  |  |
| Tipo                               | Attesa        | Descrizione                                                                                                    |  |  |  |  |  |  |
| URGENTE                            | 3 gg          | -Nuova comparsa di tumefazione (nodulo, addensamento) della mammella con SOSPETTO DI NEC<br>-Nuova comparsa di alterzioni della cute (edema, refrazione, ulcerazione) o del capezzolo con SOS<br>-Nuova comparsa di secrezione ematica con SOSPETTO DI NEOPLASIA in donne = 40 anni<br>-Nuova comparsa di infonodi ascellari con SOSPETTO DI NEOPLASIA in donne = 40 anni<br>-Accertamenti in pazienti oncologiche con neoplasia primitiva misconoscuta                                                                                                    |  |  |  |  |  |  |
| BREVE - Priorita'<br>ricetta B     | 7-10 gg       | -Nuova comparsa di tumefazione (nodulo, addensamento) della mammella con GIUDIZIO DI<br>PROBABILE BENIGNITA' in donne = 40 anni<br>-Nuova comparsa di alterzioni della cute o del capezzolo con GIUDIZIO DI PROBABILE<br>BENIGNITA' in donne = 40 anni<br>-Nuova comparsa di secrezione sierosa o lattescente con GIUDIZIO DI PROBABILE BENIGNITA' in<br>donne = 40 anni<br>-Nuova comparsa di linfonodi ascellari a carattere 'reattivo' con GIUDIZIO DI PROBABILE<br>BENIGNITA' in donne = 40 anni<br>-Nuova comparsa di linfonodi ascellari a carattere 'reattivo' con GIUDIZIO DI PROBABILE<br>BENIGNITA' in donne = 40 anni |  |  |  |  |  |  |
| DIFFERITA -<br>Priorita' ricetta D | 30 gg         | (NON PREVISTO)                                                                                                    |  |  |  |  |  |  |
|                                    |               | Annulta                                                                                                    |  |  |  |  |  |  |

la prescrizione viene messa in automatico come **Accesso successivo** e non è obbligatorio impostare il livello di urgenza

|                                                              | Accertamento. Informazioni aggiuntive |  |  |  |  |  |  |  |  |
|--------------------------------------------------------------|---------------------------------------|--|--|--|--|--|--|--|--|
| RX MAMMOGRAFIA BILATERALE Salva                              |                                       |  |  |  |  |  |  |  |  |
| Quantità: 1 🔄 prestazione nel PNGLA Accesso successivo 🗸 RAC | ) <u></u>                             |  |  |  |  |  |  |  |  |
| Nota:<br>Metti in lista<br>Mostra Lista                      |                                       |  |  |  |  |  |  |  |  |

### PNGLA – Piano Nazionale Governo Liste di Attesa

| G53 RX MAMMOGRAFIA BILATERALE | Stampa                          | Annulla                   |
|-------------------------------|---------------------------------|---------------------------|
| Quesito diagnostico           | <u>Cancella</u> <u>Metti ir</u> | Llista Mostra Lista       |
| Motivo<br>Accertamenti        | Cancella Metti ir               | <u>lista Mostra Lista</u> |
| Livello urgenza               | ~                               |                           |
| Tipo prelievo: Vipo ricetta:  | )<br>ematerializzata: stampa pr | omemoria ~                |

Procedere con la Stampa della prescrizione.

Sul promemoria della ricetta dematerializzata, verrà stampato 1 ) nel campo PRESCRIZIONE la voce ACCESSO SUCCESSIVO

| SERVIZIO SANITARIO NAZIONALE                                                                            | -                                                          | RI                              | CETTA ELETTR                                                   | ONICA-PROMEMOR                                                         | A PER I               | ASSISTITO   |
|----------------------------------------------------------------------------------------------------|------------------------------------------------------------|---------------------------------|----------------------------------------------------------------|------------------------------------------------------------------------|-----------------------|-------------|
| REGIONE TOSCANA                                                                                         |                                                            |                                 | *0900A* *4                                                     | 005028935*                                                             |                       |             |
| COGNOME E NOME/INIZIALI DELL'ASSISTIT                                                                   | O: ROSSI FABIO                                             |                                 |                                                                |                                                                        |                       |             |
| INDIRIZZO:VIA DELLE CAPANNE 11                                                                          |                                                            | CAP:                            | CITTA':EMPO                                                    | I PROV:FI                                                              | RSSFE                 | A65A09D403A |
| ESENZIONE:NON ESENTE SIGLA<br>TIPOLOGIA PRESCRIZIONE(S,H):                                              | PROVINCIA:<br>ALTRO:                                       | CODICE                          | ASL:<br>PRIORITA                                               | DISPOSIZIONI<br>V PRESCRIZIONE (U,B                                    | REGION                | ALI:EIA     |
|                                                                                                    | PRESCRIZI                                                  | ONE                             |                                                                |                                                                        | QTA                   | NOTA        |
| 87.37.1 - [1G53] RX MAMMOGRAFIA E<br>ALTRA TIPOLOGIA DI ACCESSO                                         | BILATERALE                                                 |                                 |                                                                |                                                                        | 1                     |             |
| QUESITO DIAGNOSTICO-Accertamenti                                                                        |                                                            |                                 |                                                                |                                                                        |                       |             |
| N.CONFEZIONI/PRESTAZIONI:1 TIPO RI<br>CODICE AUTENTICAZIONE:010220191213<br>Rilasciato ai sensi dell'ar | CETTA:Assist.SSN<br>01578000002282<br>t.11, comma 16 del l | DATA:0<br>5295 COO<br>DL 31 mag | 1/02/2019 CODIC<br>SNOME E NOME DEI<br>2010, n.78 e dell'art.1 | E FISCALE DEL MEDICO<br>MEDICO:DE GIORGI L<br>, comma 4 del DM 2 nov 2 | GGGNN<br>AURA<br>1011 | L59S14B745D |
|                                                                                                    |                                                            |                                 |                                                                |                                                                        |                       |             |